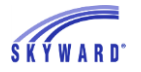

## **School Business Suite**

Additional information about these and other changes is available via the Release Notes area of Skyward's Support Center. To see only the Key Features, select "Yes" from the Key Feature drop-down list on the Release Notes filter screen. Verify that the Release selected is 05.17.02.00.00 – February 2017 Release PMP0 Addendum0, and that the option to "Include Future Release Notes" is checked.

A link to this information has also been added to the Software Update Notes section of the Skyward Documentation (SkyDoc).

February Release and Addendum 01

Addenda 02 – 04 – None

Addendum 05

Addendum 06

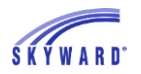

# February Release and Addendum 01

## Task Manager

# PR 3072097: Added Ability to Assign to Individual Group Members (PS\TM\FH\PR)

The capability to assign steps to selected members of a group has been added to Task Manager.

Navigate to Product Setup > Task Manager > FIN/HR Tasks > Processes.

|    | Home           | • | Skyward<br>Contact Access | System<br>Administration | Da<br>Adminis | ta<br>tration | Student<br>Management | Human<br>Resources | Financial<br>Management | Employee<br>Access | Task<br>Manager |
|----|----------------|---|---------------------------|--------------------------|---------------|---------------|-----------------------|--------------------|-------------------------|--------------------|-----------------|
| W. | Q              |   |                           |                          |               |               |                       |                    |                         |                    |                 |
|    | ▶ Task Manager |   |                           |                          | ▼FIN/HR Tasks |               |                       |                    | ▶ <u>Student Tasks</u>  |                    |                 |
|    |                |   |                           |                          |               | Proc          | esses                 |                    | <b>(</b>                |                    |                 |
|    |                |   |                           |                          |               | Tas           | s                     |                    | <b>1</b>                |                    |                 |
|    |                |   |                           |                          |               | Viev          | v Tasks               |                    | <u></u>                 |                    |                 |

On the Processes browse, add a new process or select an existing one. Select the Step Maintenance button.

| Proce                                                | esses 😭                      |        | 📔 🙋 🏫 Favorites 🕶 🕤 New Win | dow 🖶 My Print Queu |  |  |  |
|------------------------------------------------------|------------------------------|--------|-----------------------------|---------------------|--|--|--|
| Views: General 🗸 Filters: *Skyward Default 🗸 🝸 🔟 🖄 🚉 |                              |        |                             |                     |  |  |  |
| Area 🔺                                               | Description                  | Status | Organization Chart          | Edit                |  |  |  |
| Employee                                             | Employee Exit Process - Tech |        |                             | Delete              |  |  |  |
| Employee                                             | New Hire Process             |        | Time Off Org Chart          |                     |  |  |  |
|                                                      |                              |        |                             | Clone               |  |  |  |
|                                                      |                              |        |                             |                     |  |  |  |
|                                                      |                              |        |                             | Step Maintenance    |  |  |  |
|                                                      |                              |        |                             |                     |  |  |  |
|                                                      |                              |        |                             | Create Task         |  |  |  |
|                                                      |                              |        |                             | View Tasks          |  |  |  |

Other than the first process's initiator step, select or edit a step of the process.

| Step Maintenance<br>Employee Exit Process - Tech |   |                            |                     |                   |               |  |              |  |  |
|--------------------------------------------------|---|----------------------------|---------------------|-------------------|---------------|--|--------------|--|--|
| Views: General 🗸 Filters: *Skyward Default 🗸     |   |                            |                     |                   |               |  |              |  |  |
| Se                                               | • | Task Summary               | Assign To           | Reference Program | Custom Screen |  | <u>E</u> dit |  |  |
| •                                                | 1 | Employee Terminated - Tech | Process's Initiator |                   |               |  | Delete       |  |  |
|                                                  | 2 | Inactivate System Access   | Tech                |                   |               |  |              |  |  |
| •                                                | 3 | Recover Equipment          | Tech                |                   |               |  | Validate     |  |  |
| •                                                | 4 | Delete Phone Setup         | Tech                |                   |               |  |              |  |  |

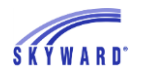

When Assign To is set to Select a Group, and a group is chosen, then the new Assign to individual members of group option is available.

As noted in the tool-tip, if you would like the assignee to select an individual from the selected group when they complete their task, then check this option.

| 7          | Process Step Mai     | ntenance                              | 10                                                                              |    |
|------------|----------------------|---------------------------------------|---------------------------------------------------------------------------------|----|
|            | Process Step Mainter | nance                                 |                                                                                 | C  |
| k <u>ı</u> | * Parent:            | Employee Terminated - Tech            | $\checkmark$                                                                    | C  |
| ac         | * Assign To:         | [Select a Group]                      | ~                                                                               |    |
| Л          | Group Selection:     | Tech 💌                                | If this option is checked, then assignees of the                                | Ŋ. |
| 2          |                      | Assign to individual members of group | parent step can select individuals from the group to complete the current step. |    |

When an assignee finishes their task and it is ready for the next they must select at least one assignee. Click the Select assignees link.

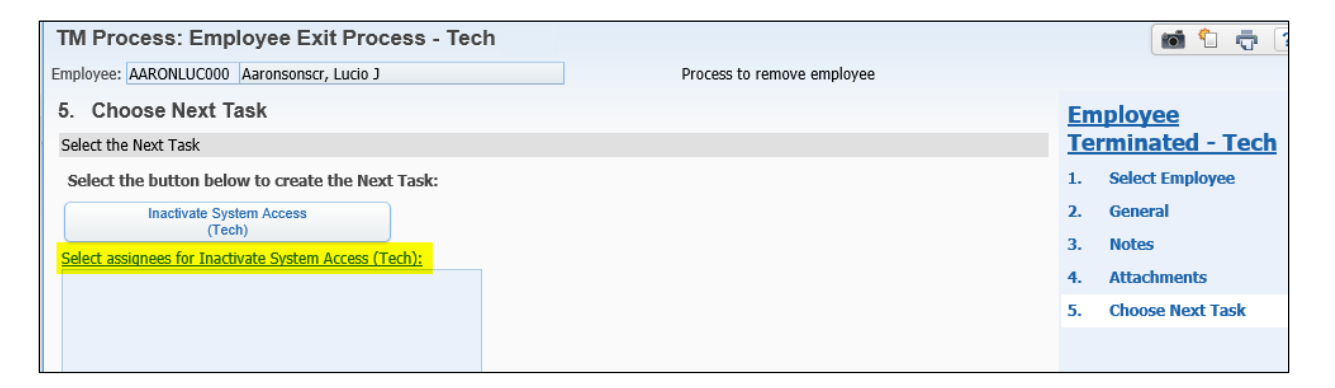

A browse with the group members displays. Select the name to assign the task to then select Save.

| Selec         | t Assignees        | (           | 1 | ¢ 🗇 | ?    |  |
|---------------|--------------------|-------------|---|-----|------|--|
| Group Members |                    |             |   |     | Save |  |
| Select 🔺      | Name               | Name Key    |   |     | Back |  |
| >             | Delascr, Cornell X | DELASCOR000 |   |     |      |  |
|               | Geringscr, Libby J | GERINLIB000 |   |     |      |  |
|               | Heartscr, Noemi N  | HEARTNOE000 |   |     |      |  |
|               | Medelscr, Faith T  | MEDELFAI000 |   |     |      |  |
|               | Titoscr, Tyree K   | TITOSTYR000 |   |     |      |  |

With the individual chosen, you can then select the button as prompted to create the next task for the assignee.

| Select the button below to create the Next Task:                                |            |  |  |  |  |  |
|---------------------------------------------------------------------------------|------------|--|--|--|--|--|
| Inactivate System Access<br>(Tech)                                              |            |  |  |  |  |  |
| <u>Select assignees for Inactivate System Access (Tec</u><br>Delascr, Cornell X | <u>h):</u> |  |  |  |  |  |

Now from Cornell's Task Manager we can see the task is assigned to him accordingly.

| ٦ 🌔                    | 🕛 Task Manager (1) 🧔                                     |                                                                                                    |                   |  |  |  |  |
|------------------------|----------------------------------------------------------|----------------------------------------------------------------------------------------------------|-------------------|--|--|--|--|
| Da                     | Date Task Summary                                        |                                                                                                    |                   |  |  |  |  |
| 🗕 We                   | Wed Jan 18 8:01amInactivate System Access Aarons         |                                                                                                    |                   |  |  |  |  |
| Co<br>Aco<br>Pro<br>Th | rnell X Dela<br>cess for Lu<br>cess descr<br>e process v | ascr has been assigned to Inactiv<br>cio J Aaronsonscr.<br>iption: Employee Exit Process - T<br>vas initiated by: Tyree K Titoscr | ate Systen<br>ech |  |  |  |  |
| <                      |                                                          | 2                                                                                                    | >                 |  |  |  |  |

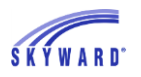

## **Budget Management**

#### PR 2816554: Budget Revisions and Transfers Import Available (WF\AM\BM\TR)

The import process for budget revision and budget transfer detail lines is now available.

A new configuration option was added to the Budget Transfers Setup Options screen to allow the import of detail lines on a budget transfer. If the option is checked, an Import Detail Lines button will be available on the budget transfer add/edit screen.

A new Budget Revision Setup Options screen was created. The only option currently available on this screen is to allow users to import detail lines on a budget revision. If the option is checked, an Import Detail Lines button will be available on the budget revision add/edit screen.

#### Budget Transfers Setup Option

Navigate to Web Financial Management > Account Management > Budget Management > Product Setup > Transfers > Configuration > Budget Transfer Setup Options.

| Home - Account<br>Management | Vendors      | Purch |  |  |  |  |  |
|------------------------------|--------------|-------|--|--|--|--|--|
| ◄ ► Product Setup ★          |              |       |  |  |  |  |  |
| 🗄 🔄 Budget Management        |              |       |  |  |  |  |  |
| 🗉 🗀 Codes                    |              |       |  |  |  |  |  |
| 🗄 🚞 Configuration            |              |       |  |  |  |  |  |
| 😟 🧰 Revisions                |              |       |  |  |  |  |  |
| 🖻 🖳 🔁 Transfers              |              |       |  |  |  |  |  |
| 🖽 🗀 Codes                    |              |       |  |  |  |  |  |
| 😑 😋 Configuration            |              |       |  |  |  |  |  |
| 🖳 🗋 Budget Trans             | fer Groups   |       |  |  |  |  |  |
| Budget Trans                 | fer Setup Op | tions |  |  |  |  |  |

This can also be accessed from:

- Web Financial Management > Account Management > Budget Management > Transfers > Setup > Configuration.
- Product Setup > Financial Management > Account Management > Budget Management > Transfers > Configuration.

Select the new Allow users to import detail line items on Budget Transfers option then select Save.

| Budget Transfer Setup Options                                                                                                    | <b>?</b>                     |
|----------------------------------------------------------------------------------------------------|------------------------------|
| Budget Transfer Setup Options         ✓ Use Budget Transfer Groups.         ✓ Use Budget Transfer Approvals with Budget Transfer Groups.         ✓ Allow reroute of Budget Transfer approvals to another user.         □ Run Accounting Update on Final Approval.         ✓ Allow users to import detail line items on Budget Transfers | <u>S</u> ave<br><u>B</u> ack |
| <u>Note:</u><br>The 'Use Budget Transfer Groups' setting may not be disabled when Budget Transfer Groups exist.The 'Use Budget Transfer Approvals with Budget Transfer<br>Groups' setting may not be changed when Budget Transfers exist with a status of WIP or Submitted.                                                             |                              |

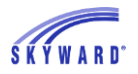

#### **Budget Revision Setup Options**

Navigate to Web Financial Management > Account Management > Budget Management > Product Setup > Revisions > Configuration > Budget Revision Setup Options.

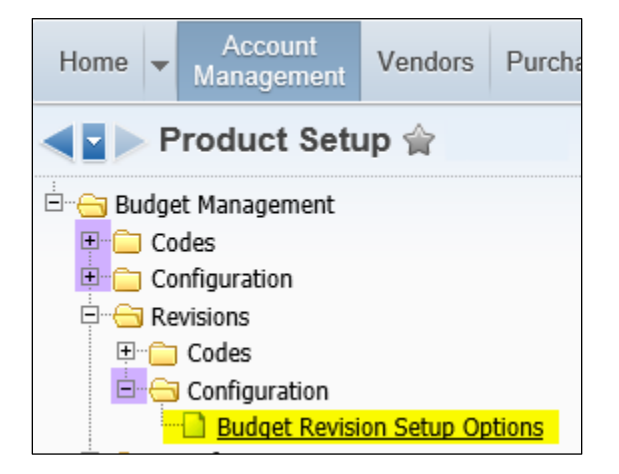

This can also be accessed from:

- Web Financial Management > Account Management > Budget Management > Revisions > Setup > Configuration.
- Product Setup > Financial Management > Account Management > Budget Management > Revisions > Configuration.

Select the new Allow users to import detail line items on Budget Revisions option and then select Save.

| Budget Revision Setup Options (73)                                         | 2    |
|----------------------------------------------------------------------------|------|
| Budget Revision Setup Options                                              | Save |
| $\blacksquare$ Allow users to import detail line items on Budget Revisions | Back |

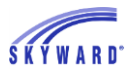

Skybuild Import Formats available for Budget Revisions and Budget Transfers Navigate to Web Financial Management > Administration > Imports > Import File Builder.

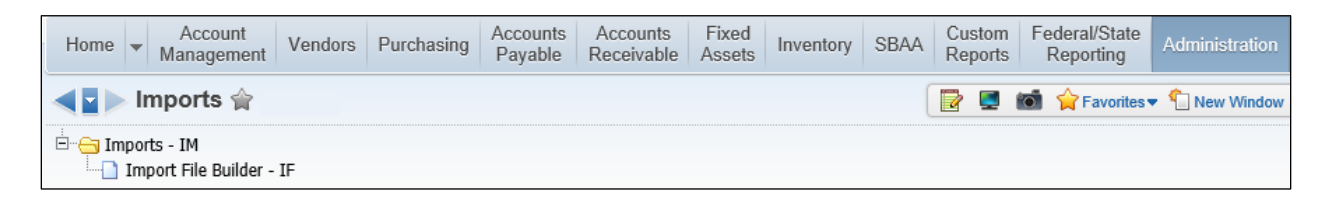

From the Import File Builder browse, select the Import Interface button.

| Import    |  |
|-----------|--|
| Interface |  |

Budget Revisions Detail and Budget Transfers Detail are now available. Highlight the interface then choose the Select button.

| Standardized Impo      | rt Interface Layouts                         |         |                    |  |  | 1 | 🖞 🖶 ?  |
|------------------------|----------------------------------------------|---------|--------------------|--|--|---|--------|
| Views: General 🗸 Filte | Views: General 🗸 Filters: *Skyward Default 🗸 |         |                    |  |  |   | Select |
| Interface 🔺            | Description                                  | System  | Product Type       |  |  |   | Back   |
| BE Details             | Budget Entry Details                         | Finance | Account Management |  |  |   |        |
| Bud Rev Detail         | Budget Revisions Detail                      | Finance | Account Management |  |  |   |        |
| Bud Tran Detail        | Budget Transfers Detail                      | Finance | Account Management |  |  |   |        |

Back on the Import File Builder browse, you may want to set them to allow others to access them. To set this, highlight then select the Edit button.

| Import File Builder |                         |         |                    |              |           |                     |  |                |  |
|---------------------|-------------------------|---------|--------------------|--------------|-----------|---------------------|--|----------------|--|
| Views: General 🗸    | <b>T II</b>             | ۱ 🔄     | Import             |              |           |                     |  |                |  |
| Interface 🔺         | Description             | System  | Product Type       | Allow Others | Automated | Created By          |  |                |  |
| BE Details          | Budget Entry Details    | Finance | Account Management |              |           |                     |  | Add            |  |
| Bud Rev Detail      | Budget Revisions Detail | Finance | Account Management | <b>V</b>     |           | Ormandscr, Jeanna E |  | ' <u>E</u> dit |  |
| Bud Tran Detail     | Budget Transfers Detail | Finance | Account Management |              |           | Ormandscr, Jeanna E |  | Delete         |  |

Select the Allow Other Users to Access the Import Interface option then select Save.

| Import Interface Maint     | enance                                                         | 6 |   | <b>?</b>     |
|----------------------------|----------------------------------------------------------------|---|---|--------------|
| Import Interface Options   |                                                                |   |   | <u>S</u> ave |
| System:                    | Finance                                                        |   | ( | Back         |
| * Interface Name:          | Bud Tran Detail                                                |   |   |              |
| * Interface Description:   | Budget Transfers Detail                                        |   |   |              |
| Product Type:              | Account Management 🗸                                           |   |   |              |
|                            | $\checkmark$ Allow Other Users to Access this Import Interface |   |   |              |
| Automate Interface         |                                                                |   |   |              |
| Automate this Import Inter | face                                                           |   |   |              |

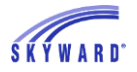

Navigate back to Account Management > Budget Management then select either Budget Revisions or Transfers.

| F  | lome                           | -   | Account<br>Management | Vendors | Purchasing                | Ac<br>Pa | counts<br>ayable | Accounts<br>Receivable | Fixed<br>Assets | Inventory    | SBAA     |
|----|--------------------------------|-----|-----------------------|---------|---------------------------|----------|------------------|------------------------|-----------------|--------------|----------|
|    | Q Financial Management Setup   |     |                       |         |                           |          |                  |                        |                 |              |          |
| ٧  | Account Management             |     |                       | Setur   | Setup - Budget Management |          |                  |                        |                 |              |          |
|    |                                |     |                       |         |                           | Budg     | jet Entry        |                        |                 | 1            |          |
| Da | ►                              | Acc | ount Master           |         | Setup                     | 2        | Adop             | ot Budget              |                 |              |          |
| Н  |                                |     |                       |         |                           |          | ▶ Rec            | quisitions             |                 |              |          |
|    | ► Account Management Reporting |     |                       |         |                           |          | - Rev            | Setup                  |                 |              |          |
|    |                                |     |                       |         |                           |          | Bu               | dget Revisions         | ;               |              | <b>(</b> |
|    |                                |     |                       |         |                           |          | Ace              | counting Upda          | te - Budg       | et Revisions | 1        |
|    |                                |     |                       |         |                           |          | Up               | date History -         | Budget R        | evisions     | 1        |
|    |                                |     |                       |         |                           |          | <b>⊸</b> Tra     | nsfers                 |                 |              | Setup    |
|    |                                |     |                       |         |                           |          | Su               | bmit Transfers         |                 |              | <b>(</b> |
|    |                                |     |                       |         |                           |          | Ар               | provals                |                 |              | <b>(</b> |
|    |                                |     |                       |         |                           |          | Act              | tivity                 |                 |              |          |
|    |                                |     |                       |         |                           |          | Tra              | insfers                |                 |              | 1        |
|    |                                |     |                       |         |                           |          | Acc              | counting Upda          | te - Budg       | et Transfers | 1        |
|    |                                |     |                       |         |                           |          | Up               | date History -         | Budget Ti       | ansfers      | 1        |

Now, when you select a batch in WIP status and select Edit, or add a new budget revision or transfer, the Import Detail Lines button is available. Select the Import Detail Lines button.

| Edit Details                               |                                                           |              |                         |          |     | 1  | 1 🖶 ?                  |  |  |  |  |
|--------------------------------------------|-----------------------------------------------------------|--------------|-------------------------|----------|-----|----|------------------------|--|--|--|--|
| Batch Information                          |                                                           |              |                         |          |     |    | Close                  |  |  |  |  |
| Fiscal Year: 2014-2015: July 1, 2014 - Jun | Fiscal Year: 2014-2015: July 1, 2014 - June 30, 2015 Edit |              |                         |          |     |    |                        |  |  |  |  |
| Batch Number: arh                          |                                                           |              |                         |          |     |    |                        |  |  |  |  |
| Description: test                          |                                                           |              |                         |          |     |    |                        |  |  |  |  |
| Detail Lines                               |                                                           |              |                         |          |     |    |                        |  |  |  |  |
| Views: General V Filters: *Skyward Defa    | ult 🗸                                                     |              |                         | <b>T</b> |     | Ê, | Add                    |  |  |  |  |
| Line # 🔺 Account                           | Description                                               | Debit Amount | Credit Amount Reference | Addtl D  | esc |    | Edit                   |  |  |  |  |
| ▶ 1 10E005 1120 3321 12 000000             | test                                                      | 0.00         | 100.00                  |          |     |    | Delete                 |  |  |  |  |
| 2 10E005 1120 4100 12 000000               | test                                                      | 100.00       | 0.00                    |          |     |    | Quick Add              |  |  |  |  |
|                                            |                                                           |              |                         |          |     |    | Import<br>Detail Lines |  |  |  |  |

From the Format drop-down, you can now select the Budget Revisions Detail or the Budget Transfers Detail option to run.

| Import Options (102)                                                                                                    |   | 1 🖶 ?                       |
|----------------------------------------------------------------------------------------------------|---|-----------------------------|
| * Format: BE Details - BE Details - Budget Entry Details<br>Bud Rev Detail - Bud Rev Detail - Budget Revisions Detail<br>Bud Tran Detail - Bud Tran Detail - Budget Transfers Detail<br>CR DTL - CR Details - Cash Receipt Details<br># Fielerster: LE Details - JE Details | 2 | <u>R</u> un<br><u>B</u> ack |

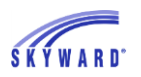

## **Budgetary Data Mining**

# PR 2629679: Favorites Option Added to Budgetary Data Mining Reporting (WF\AM\RP\DM)

In Budgetary Data Mining, a column has been added to select reports as favorites (similar to Employee and Student Data Mining). A filter has also been added to the browse to display the reports the user has selected as favorites.

Navigate to Web Financial Management > Account Management > Account Management Reporting > Budgetary Data Mining.

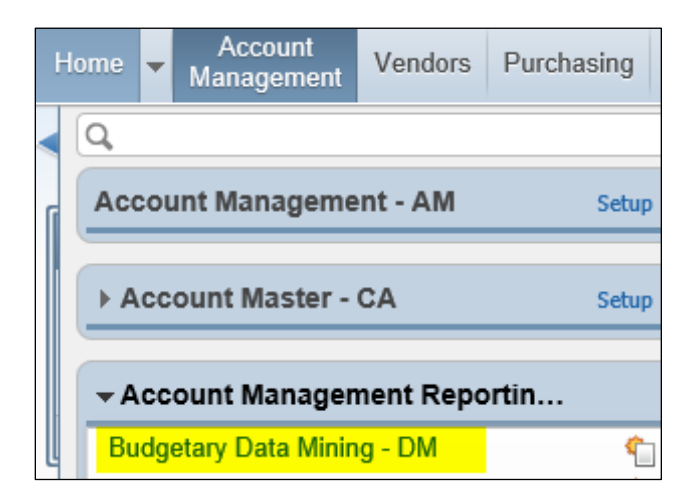

The Budgetary Data Mining browse displays. A Favorites column is now available so you can flag reports as favorites.

| 📲 🕨 Budgetary Data Mining 😭 🔹 🚺 New Window 🖶 My Print Queu  |                                    |          |             |        |                        |          |                         |  |  |  |
|-------------------------------------------------------------|------------------------------------|----------|-------------|--------|------------------------|----------|-------------------------|--|--|--|
| Views: All Report Types V<br>Filters: *All Users' Reports V |                                    |          |             |        |                        |          |                         |  |  |  |
| Report Name 🔺                                               | Report Title                       | Favorite | Created By  | Access | Report Type            |          | Delete                  |  |  |  |
| ▶ 1912 PRIVATE DETAILED EXPENSE (EXC                        | 1912 PRIVATE DETAILED EXPENSE      |          | BOLTETIF000 | R      | Revenue/Expense Detail |          | Delete                  |  |  |  |
| 2210-3300-01 Mileage Reimbursement -                        | 2210-3300-01 Mileage Reimbursem    | Ŷ        | UPHOFZAN000 | R      | Revenue/Expense Detail | <u>^</u> | Clone                   |  |  |  |
| 2210-4400 Periodicals - Curriculum                          | 2210-4400 Periodicals - Curriculum | 會        | UPHOFZAN000 | R      | Revenue/Expense Detail |          |                         |  |  |  |
| ▶ 2210-7001 Non-Capital Improvement of                      | 2210-7001 Non-Capital Improveme    | 會        | UPHOFZAN000 | R      | Revenue/Expense Detail |          | Print                   |  |  |  |
| 2230-3100-01 Assessment Professional !                      | 2230-3100-01 Assessment Professi   | 會        | UPHOFZAN000 | R      | Revenue/Expense Detail |          | Excel                   |  |  |  |
| 2230-4100-01 Assessment Materials                           | 2230-4100-01 Assessment Material   | <b></b>  | UPHOFZAN000 | R      | Revenue/Expense Detail |          |                         |  |  |  |
| 2620-3100 Data Warehouse                                    | 2620-3100 Data Warehouse           | 會        | UPHOFZAN000 | R      | Revenue/Expense Detail |          | Schedule<br>This Depart |  |  |  |
| 2620-3300 Mileage Reimbursement Inst                        | 2620-3300 Mileage Reimbursement    | 會        | UPHOFZAN000 | R      | Revenue/Expense Detail |          |                         |  |  |  |
| 2620-4100 General Supplies - Curriculun                     | 2620-4100 General Supplies - Curri | <b>^</b> | UPHOFZAN000 | R      | Revenue/Expense Detail |          |                         |  |  |  |
| 2620-6400 - Dues and Fees                                   | 2620-6400 - Dues and Fees          |          | UPHOFZAN000 | R      | Revenue/Expense Detail |          |                         |  |  |  |

To set or unset a report as a favorite click on the star icon. To change your browse to list only your favorites, use the Filters and select My Favorites.

| ◀ 🖬 🕨 Budgetary Data Minin                                            | g 😭                                |          |             |        | 👂 📴 📷 😭 Favorites      | • 🐴 | New Wind |
|-----------------------------------------------------------------------|------------------------------------|----------|-------------|--------|------------------------|-----|----------|
| **My Favorites<br>Views: **My Reports<br>Filters: *All Users' Reports |                                    |          |             |        |                        |     |          |
| *District Report Templates                                            | Report Title                       | Favorite | Created By  | Access | Report Type            |     |          |
| ▶ 1912 PRIVATE DETAILED EXPENSE (EXC                                  | 1912 PRIVATE DETAILED EXPENSE      | 🔶 🔶      | BOLTETIF000 | R      | Revenue/Expense Detail |     |          |
| ▶ 2210-3300-01 Mileage Reimbursement -                                | 2210-3300-01 Mileage Reimbursem    | Ŷ        | UPHOFZAN000 | R      | Revenue/Expense Detail |     |          |
| 2210-4400 Periodicals - Curriculum                                    | 2210-4400 Periodicals - Curriculum | <b>^</b> | UPHOFZAN000 | R      | Revenue/Expense Detail |     |          |
| 2210-7001 Non-Capital Improvement of                                  | 2210-7001 Non-Capital Improveme    | <b></b>  | UPHOFZAN000 | R      | Revenue/Expense Detail |     |          |
| 2230-3100-01 Assessment Professional                                  | 2230-3100-01 Assessment Professi   | <b></b>  | UPHOFZAN000 | R      | Revenue/Expense Detail |     |          |
| 2230-4100-01 Assessment Materials                                     | 2230-4100-01 Assessment Material   | <b></b>  | UPHOFZAN000 | R      | Revenue/Expense Detail |     |          |
| 2620-3100 Data Warehouse                                              | 2620-3100 Data Warehouse           | <b>^</b> | UPHOFZAN000 | R      | Revenue/Expense Detail |     |          |
| 2620-3300 Mileage Reimbursement Inst                                  | 2620-3300 Mileage Reimbursement    | 4        | UPHOF7AN000 | R      | Revenue/Expense Detail |     |          |

| Views: All Report Types              |                                    | ~        |             |        |                        |  |
|--------------------------------------|------------------------------------|----------|-------------|--------|------------------------|--|
| Filters: **My Favorites              | ~                                  |          |             |        |                        |  |
| Report Name 🔺                        | Report Title                       | Favorite | Created By  | Access | Report Type            |  |
| ▶ 1912 PRIVATE DETAILED EXPENSE (EXC | 1912 PRIVATE DETAILED EXPENSE      | <b>^</b> | BOLTETIF000 | R      | Revenue/Expense Detail |  |
| 2210-4400 Periodicals - Curriculum   | 2210-4400 Periodicals - Curriculum | <b>^</b> | UPHOFZAN000 | R      | Revenue/Expense Detail |  |
| 2620-3100 Data Warehouse             | 2620-3100 Data Warehouse           |          | UPHOFZAN000 | R      | Revenue/Expense Detail |  |

To set these favorites to be accessible from the Home screen, on the Home screen, select

the Preferences option on the top right.

Under Navigation, select Display Data Mining Favorites in General Favorites Menu and then select Save.

| Jser Preference                                                                        | es                                                                 |                                                    | 0 | 1 🖶 ? |
|----------------------------------------------------------------------------------------|--------------------------------------------------------------------|----------------------------------------------------|---|-------|
| Theme Color:                                                                           |                                                                    |                                                    |   | Save  |
| • Blue                                                                                 | Red                                                                | O Pink                                             |   | Back  |
| Green                                                                                  | Purple                                                             | Black                                              |   |       |
| -Reports-<br>Display Open/Sav<br>Automatically Open<br>Spreadsheet Form<br>-Interface- | <b>ve Dialog</b> Before I<br>n PDF Reports Upo<br>nat: Microsoft ( | Displaying Reports<br>n Completion<br>Dffice 2002+ | ~ |       |
| Dim Background W                                                                       | /hen Displaying Ale                                                | erts                                               |   |       |
| Maximize Large Wi Look Up Accounts -Browses-                                           | indows 🖸<br>by Account Dimen                                       | sion ?                                             |   |       |
| Automatically Disp                                                                     | lay Popup Browse                                                   | Details On Mouseove                                | r |       |
| Display Browse Ro                                                                      | w Numbers ?                                                        |                                                    |   |       |
| Disable Student In                                                                     | dicators ?                                                         |                                                    |   |       |
| -Navigation-                                                                           | Menu Paths ?                                                       |                                                    |   |       |
| Use System Name     Display Data Minin                                                 | For Home Menu L                                                    | ral Favoritos Monu                                 |   |       |
| Enable Favorites H                                                                     | eads Up Display                                                    |                                                    |   |       |

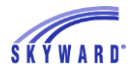

On the Home screen, depending on your settings, there are two ways you can quickly access the Budgetary Data Mining Reports you have set as favorites.

- 1. From the Favorites widget.
- 2. From the Favorites drop-down.

| Financial Mana           | gement         |                         | 🤨 📴 📷 😭 Favorites 🗸                        |
|--------------------------|----------------|-------------------------|--------------------------------------------|
|                          |                |                         | Budgetary Data Mining Reports 2            |
| Jump to Other Dashboards |                | Favorites 🕛             | 1912 PRIVATE DETAILED EXPENSE              |
| *Calendar                |                | Budgetary Data Mining I | Reports 2210-4400 Periodicals - Curriculum |
| Skyward User             |                | 1912 PRIVATE DETAIL     | ILED EXPEN 2620-3100 Data Warehouse        |
| Task Manager             |                | 2210-4400 Periodicals - | - Curriculum Edit Favorites                |
| Reset Dashboards         | Select Widgets | 2620-3100 Data Wareh    | house                                      |
|                          |                | Edit Favorites          |                                            |

With either option, you can select the report icon to bring up the report parameter screen, set your parameters and print your report accordingly.

| Runtime Parameters                           | i 🔁 🖶           |
|----------------------------------------------|-----------------|
| Runtime Report Parameters                    | Print           |
| Report Name: 2620-3100 Data Warehouse        | Back            |
| Start Date: 06/30/2016 📖 Thursday            |                 |
| End Date: 07/01/2016 📖 Friday                |                 |
| ✓ Print Title Page                           |                 |
| Print Greenbar                               |                 |
| Runtime Report Setup                         |                 |
| How do you want to change runtime setun?     | Parameters      |
| O Use current setup - no change              | Breaks          |
| Change setup for this run only - do not save | Account Ranges  |
| O Change setup for this run and save setup   | Field Selection |
| Report Name: 2620-3100 Data Warehouse        | Sources         |
|                                              |                 |

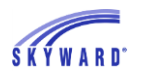

## Cash Receipts

# PR 3212075: Set Tab Order Added to Cash Receipts Detail Entry (WF\AM\GI\CA\CA)

Individual users now have the option to customize the tab order of the input fields in Cash Receipts Detail Line Entry when in add or edit mode.

Navigate to Web Financial Management > Account Management > General Input > Cash Receipts > Cash Receipts.

| ŀ | lome                               | •  | Account<br>Management | Vendors | Purchasing           | Ac<br>Pa | counts<br>ayable | Accounts<br>Receivable   | Fixed<br>Assets | Inventory | SBAA  |  |
|---|------------------------------------|----|-----------------------|---------|----------------------|----------|------------------|--------------------------|-----------------|-----------|-------|--|
|   | Q,                                 |    |                       |         |                      |          | 🖌 Fina           | incial Manage            | ment Setu       | р         |       |  |
| ſ | Account Management - AM Setup      |    |                       |         |                      |          |                  | ▶ Budget Management - BM |                 |           |       |  |
|   |                                    |    |                       |         |                      |          |                  |                          |                 |           |       |  |
|   | ► A                                | CC | ount Master -         | CA      | Setup                | <u> </u> | Ger              | neral Inputs             | - GI            |           | Setup |  |
|   |                                    |    |                       |         |                      |          | ▶ Jou            |                          | Setup           |           |       |  |
|   | <u>Account Management Reportin</u> |    |                       |         | - Cash Receipts - CA |          |                  |                          | Setup           |           |       |  |
| L |                                    |    |                       |         |                      |          | Ca               | sh Receipts - I          | CA              |           | 1     |  |

Add or edit a cash receipt Detail Line Entry. Note that the system default tab starts on the Account field. Select the new Set Tab Order button.

| Detail Line Entry                                                                                                    |               |                     | Image: A state of the state of the state | Ì 🖶 ?                                             |
|----------------------------------------------------------------------------------------------------|---------------|---------------------|----------------------------------------------------------------------------------------------------|---------------------------------------------------|
| Batch Information         Fiscal Year:       2015-2016: July 1, 2015 - June 30, 2016         Batch Number:       15-00005         Description:       Recital Ticket Sales |               |                     |                                                                                                    | Save<br>Save and<br>Print<br>Clone &<br>Increment |
| General Information * Line: 1 * Account: Description:                                                                                                    | <b>▼</b> \$ ∷ | Account Description | < >                                                                                                    | Set Tab<br>Order                                  |

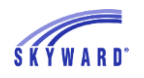

The Customize Tab Order screen displays with the available input fields. You can move and select per your preferences then select Save. You can Reset to the default at any time as needed.

Note: The Receipt field will be on the screen for districts that do not use cash receipt number groups but do allow change of cash receipt number. If a district does not meet those criteria, then the Receipt will not be shown on the screen.

| ields   |                             |                          | Save  |
|---------|-----------------------------|--------------------------|-------|
| Move    | Field/Button Name           | Included in Tat<br>Order | Reset |
| <b></b> | Line                        | $\checkmark$             | Баск  |
| \$      | Debit                       |                          |       |
| \$      | Account                     |                          |       |
| <b></b> | Description                 | $\checkmark$             |       |
| \$      | Addt'l Description          |                          |       |
| <b></b> | Date                        |                          |       |
| \$      | Reference                   | $\checkmark$             |       |
| \$      | Project/Grant               | $\checkmark$             |       |
| \$      | Credit                      | $\checkmark$             |       |
| <b></b> | Name                        |                          |       |
| <b></b> | Bank Cash Account           | $\checkmark$             |       |
| <b></b> | Payment Type                | $\checkmark$             |       |
| \$      | Check Number                | $\checkmark$             |       |
| <b></b> | Clone & Increment button    |                          |       |
| <b></b> | Clone & No Increment button |                          |       |
| <b></b> | Save button                 |                          |       |
|         | Save and Print button       |                          |       |

Note that the tab / cursor now starts per the new customized order.

| General Informati | General Information |  |  |  |  |  |
|-------------------|---------------------|--|--|--|--|--|
| * Line:           | þ                   |  |  |  |  |  |
| * Account:        |                     |  |  |  |  |  |
| Description:      |                     |  |  |  |  |  |
|                   |                     |  |  |  |  |  |
|                   |                     |  |  |  |  |  |
|                   |                     |  |  |  |  |  |

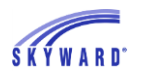

# Cash Receipts

# PR 3212221: Option to Copy Amount on Clone is now Available (WF\AM\GI\CA\CA\CA)

A new Data Retention option is now available for Cash Receipts that allows the amount field to be copied or cleared when cloning a cash receipt. By default, the amount will copy when cloning.

Navigate to Web Financial Management > Account Management > General Inputs > Cash Receipts > Cash Receipts.

| Hor | me  | Ŧ   | Account<br>Management | Vendors   | Purchasing | Accounts<br>Payable | Accounts<br>Receivable | Fixed<br>Assets | Inventory | SBAA     |
|-----|-----|-----|-----------------------|-----------|------------|---------------------|------------------------|-----------------|-----------|----------|
|     | ۹,  |     |                       |           |            | 🖌 🖌 Fina            | incial Manage          | ment Set        | ıp        |          |
|     | Aco | :01 | int Manageme          | nt        | Setup      | Bu                  | dget Manage            | ement           |           | Setup    |
|     |     |     |                       |           |            |                     |                        |                 |           |          |
|     | ▶ A | CC  | ount Master           |           | Setup      | Gei                 | neral inputs           |                 |           | Setup    |
|     |     |     |                       |           |            | ▶ Jou               | Irnal Entry            |                 |           | Setup    |
|     | ► A | CC  | ount Manager          | nent Repo | orting     | - Cas               | sh Receipts            |                 |           | Setup    |
|     |     |     |                       |           |            | Ca                  | sh Receipts            |                 |           | <b>2</b> |

On the Cash Receipts browse select a cash receipt then select the Data Retention on Add button.

| Home 👻 Ao<br>Man | agement Vendors Purchasing Accounts A<br>Payable R | Accounts Fixed<br>eceivable Assets | Inventory SB | AA Custo<br>Repor | m Feder<br>ts Rep | ral/State<br>oorting | Adminis | stration | Q.                                                                     |
|------------------|----------------------------------------------------|------------------------------------|--------------|-------------------|-------------------|----------------------|---------|----------|------------------------------------------------------------------------|
| Cash             | Receipts 🖕                                         |                                    |              |                   | ! 📷 🏫             | Favorites            | 🗕 怕 New | Window I | My Print Queu                                                          |
| Views: WIP       | ✓ Filters: *WIP - Current Fiscal Year              | Only 🗸                             |              |                   |                   | 5                    | 7 🔟     | 1        | Add                                                                    |
| Batch            | Description                                        |                                    | Created      | Fiscal<br>Year*   | Rev S             | ource                | Status  | JE Offse |                                                                        |
| ▶ 15-00006       | Monthly Receipts                                   |                                    | 01/13/2017   | 2015-2016         | No C              | R                    | W       | No       | Delete                                                                 |
| ▶ 15-00004       | Recital Ticket Sales                               |                                    | 01/13/2017   | 2015-2016         | No C              | R                    | W       | No       | Clone                                                                  |
| ▶ 15-00005       | Recital Ticket Sales                               |                                    | 01/13/2017   | 2015-2016         | No C              | R                    | w       | No       | <u>R</u> eport                                                         |
|                  |                                                    |                                    |              |                   |                   |                      |         |          | Status<br>Change<br>Notes<br>Attach<br>Generate<br>from<br>Reoccurring |
|                  |                                                    |                                    |              |                   |                   |                      |         |          | Data<br>Retention<br>on Add                                            |

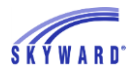

There is a new Retain Amount on Clone option for cash receipts. When selected, the debit or credit amount will be copied when cloning a cash receipt. If unselected, the debit or credit amount is clear when cloning a cash receipt.

| Data Retention on Add                 | for Cash Receipts                                                         |      |
|---------------------------------------|---------------------------------------------------------------------------|------|
| Retai                                 | n Default Values                                                          | Save |
| Description: 🔽                        |                                                                           | Back |
| Detail Line Description: 🗹            |                                                                           |      |
| Additional Description: 🗹             |                                                                           |      |
| Name: 🗸                               |                                                                           |      |
| Date:                                 | Current 🗸                                                                 |      |
| Reference: 🗹                          |                                                                           |      |
| Auto Batch Status:                    | Automatically promote from WIP to Batch status at the close of the batch. |      |
| * Bank Cash Account:                  | GEN CENERAL BANK                                                          |      |
|                                       | Bank: Bank-007                                                            |      |
| Payment Type: 🔽                       | Cash 🗸                                                                    |      |
| Check Number:                         |                                                                           |      |
| Retain Amount on Clone: 🗹             |                                                                           |      |
| Cash Receipt Group:                   | 100 - Front office 🗸                                                      |      |
| Asterisk (*) denotes a required field |                                                                           |      |

By default, the Retain Amount on Clone option is selected.

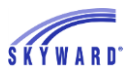

Example: On the Detail Line Entry screen:

| Detail Line Entry (110)                                                                                                    |        |                     | ?                                                               |
|----------------------------------------------------------------------------------------------------|--------|---------------------|-----------------------------------------------------------------|
| Batch Information         Fiscal Year:       2015-2016: July 1, 2015 - June 30, 2016         Batch Number:       15-00006         Description:       Monthly Receipts                                                                                                    |        |                     | Save<br>Save and<br>Print<br>Clone &<br>Increment<br>Clone & No |
| General Information           * Line:         1 <u>* Account:</u> 10A000         1010         0000         00           Description:         monthly         Image: Control of the second second sec | ▼ \$ ∰ | Account Description | Increment<br>Back<br>Set Tab<br>Order                           |
| Addt'l Description:                                                                                                    | ]      | * Credit: 353.00    |                                                                 |

• With the Retain option flagged, when Clone & Increment or Clone & No Increment is selected the clone will retain the debit or credit amount.

| Line Amounts |        |
|--------------|--------|
| * Debit:     | 0.00   |
| * Credit:    | 353.00 |
|              |        |

• With the Retain option unlagged, when Clone & Increment or Clone & No Increment is selected the clone will clear the debit or credit amount.

| Line Amounts |      |
|--------------|------|
| * Debit:     | 0.00 |
| * Credit:    | 0.00 |
|              |      |

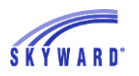

# Credit Cards

# PR 3220038: BMO Card Identifier Utility Moved to Credit Card Utilities (WF\AP\CC\PS\UT\BC)

The BMO Card Identifier utility has been added as an entry in the Credit Card utilities. Previously, users had to create an item under Product Setup, Fix Programs. In addition, a new validation has been added; the system will not allow execution of the utility unless the configuration option "Use BMO/Harris Bank Spend Dynamics" is engaged.

Before you begin, you may want to verify that the configuration to Use BMO/Harris Bank Spend Dynamics is engaged. If this setting is not engaged, when you attempt to run the utility a message will display.

| Message from webpage                                                                                                    | $\times$ |
|----------------------------------------------------------------------------------------------------|----------|
| The Credit Card Setup option to use BMO/Harris Bank Spend Dynamics<br>must be engaged before this utility can be executed.<br>The option is found under Credit Card Setup, Configuration, Credit Card<br>Setup Options. |          |
| ОК                                                                                                    |          |

To verify the setting navigate to Web Financial Management > Accounts Payable > Credit Cards > Configuration then select Credit Card Setup Options.

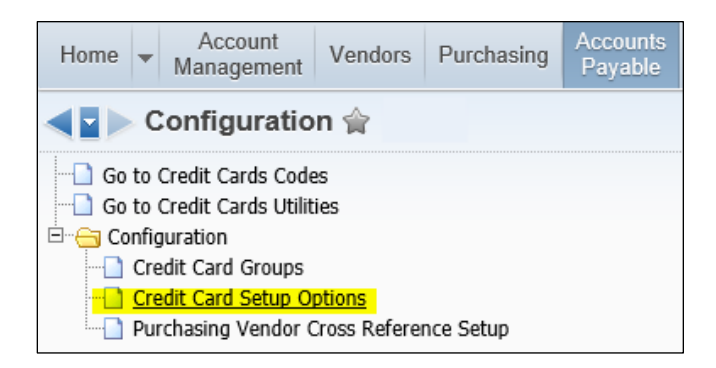

# Credit Card Setup Options Credit Card Setup Options Credit Card Setup Options Credit Card Setup Options Credit Card Setup Options Credit Card Setup Options Credit Card Transactions Credit Card Transactions that are denied. Credit Card Transactions that are denied. Credit Card Transactions Waiting Your Approval. Email From: Approval\_Notification@USER.COM Credit Card Transactions Bank Spend Dynamics

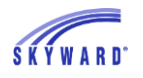

To run the utility, navigate to Web Financial Management > Accounts Payable > Credit Cards > Setup > Utilities then select BMO Card Identifier Mass Assign from File.

| ŀ | lome 🔻 | Account<br>Management | Vendors | Purchasing | Accounts<br>Payable | Accounts<br>Receivable             | Fixed<br>Assets   | Inventory            | SBAA  |
|---|--------|-----------------------|---------|------------|---------------------|------------------------------------|-------------------|----------------------|-------|
|   | Q      |                       |         |            | 🖌 🖌 Fir             | ancial Manage                      | ment Setu         | ıp                   |       |
| ſ | ► Acc  | ounts Payable         | 9       | Setup      |                     | neck Reconci                       | liation           |                      | )     |
|   | ► Payı | ment Process          | ing     | Setup      | • E                 | pense Reimt                        | ourseme           | nt                   | Setup |
|   |        |                       |         |            | - Ci                | edit Cards                         |                   |                      | Setup |
|   |        |                       |         |            | Rev                 | riew/Submit Tra<br>prove Transacti | ansactions<br>ons | Codes<br>Configurati | ion   |
| ų |        |                       |         |            | Act                 | vity                               |                   | Utilities            |       |

| <ul> <li>✓ Utilities </li> </ul>                |
|-------------------------------------------------|
|                                                 |
| Go to Credit Cards Configuration                |
| 🗄 😁 😋 Utilities                                 |
|                                                 |
| Import BMO-Harris Bank Credit Card Transactions |
| BMO Card Identifier Mass Assign from File       |
| Import Visa Format 4.0 Credit Card Transactions |
| Mass Delete CC Transactions                     |

Review the Utility Parameters information, use the Browse button to pull in the file, and check if you want to overwrite existing. When ready select the Run button to run the utility.

| BMO Card Identifier Mass Assign from File                                                                                                    | 🧧 📷  | 1 | <b>ē</b> ? |
|----------------------------------------------------------------------------------------------------|------|---|------------|
| Utility Parameters                                                                                                    |      |   | Run        |
| The BMO Card Identifier Mass Assign from File process reads a tab delimited file that consists<br>of credit card numbers and their associated BMO Card Identifier. The utility updates existing<br>credit cards with the new BMO Card Identifier.<br>This utility does not create new credit cards.<br>Once the process is complete, a report is generated listing all records from the file.<br>The report lists updated credit cards and any errors/warnings associated with the credit card<br>or BMO Card Identifier defined on the file. |      |   | Back       |
| * File: C:\Users\cathyd\Desktop\BMO SpendDynTest Split.TXT Browse                                                                                                    |      |   |            |
| Last File:                                                                                                    | View |   |            |
| Overwrite existing BMO Credit Card Identifier?                                                                                                    |      |   |            |
| Asterisk (*) denotes a required field                                                                                                    |      |   |            |

The process will run on the print queue. When it has finished processing, you have the option to view the resulting report, or to back out.

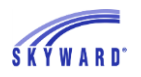

## Accounts Payable

#### PR 3226549: Update AP Invoice Entry Vendor EEL (WF\AP\IE\IE)

The vendor EEL on the AP invoice entry screen has been updated to allow a vendor to be searched by Vendor Name, Name Key, Vendor ID, SSN, or TIN/EIN.

Navigate to Web Financial Management > Accounts Payable > Accounts Payable > Invoice Entry.

| He | ome 🔻                   | Account<br>Management | Vendors | Purchasing | Ace<br>Pa | counts<br>yable |
|----|-------------------------|-----------------------|---------|------------|-----------|-----------------|
|    | Q,                      |                       |         |            |           | 📌 Fina          |
| G  | - Accounts Payable - AP |                       |         | Setup      |           | - Ch            |
|    | Invoid                  | e Entry - IE          |         | ¢          |           | Che             |

Select the Add button on the Invoice Entry browse.

| Invoice Entry ☆                               |                                                               |                |                     |         | ! 📝 📷 🏫 Favorites  | 🗕 怕 New Window 🖷 | My Print Queu |  |
|-----------------------------------------------|---------------------------------------------------------------|----------------|---------------------|---------|--------------------|------------------|---------------|--|
| Status: All 🗸 Fiscal Year: All Fiscal Years 🗸 |                                                               |                |                     |         |                    |                  |               |  |
| Views: Purchase                               | Views: Purchase Order 🗸 Filters: *Skyward Default 🗸 🍸 🔟 🖄 🔍 🖪 |                |                     |         |                    |                  | Refresh       |  |
| PO Number                                     | Vendor Key                                                    | Invoice Number | Invoice Description | Status  | Vendor Name        | Invoice Amount   | Add           |  |
| ▶ 0000000000                                  | 20-20 PH000                                                   | SB0312b        | Yearbook Processing | History | 20-20 PHOTOGRAPHIC | 221.85           | Aug           |  |
| ▶ 0000000000                                  | 20-20 PH000                                                   | SB0312b        | Yearbook Processing | History | 20-20 PHOTOGRAPHIC | 221.85           | View          |  |

The Vendor EEL lookup now includes the ability to find a vendor by typing in the Vendor Name (first and last), Vendor Namekey, Vendor ID, Vendor SSN, or Vendor TIN/EIN.

| Invoice Master Information (92) |             |               |            |        |       |          | 1 🕁 |                         |
|---------------------------------|-------------|---------------|------------|--------|-------|----------|-----|-------------------------|
| Invoice Purchase Order Info     | rmation     |               |            |        |       |          |     | Save and<br>Add         |
| PO Number: 000000               | 0000 × View | Vendor:       |            |        |       |          |     | Accounting              |
| PO Amount:                      | 0.00        | Description:  |            |        |       |          |     | Save and<br>Add Details |
| Liquidated Amount:              | 0.00 E      | ntered Date:  |            |        | Fisca | al Year: |     | Raus and                |
| Remaining Amount:               | 0.00        | Ship Date:    |            |        |       | Status:  |     | Select from<br>PO       |
| Invoice Information             |             |               |            |        |       |          |     | Save                    |
| * Vendor:                       |             |               | •          |        |       |          |     | Back                    |
| * Invoice Number:               |             | 109           | 9:         |        |       |          |     | Set Tab                 |
| * Invoice Date: 01/13/2017      | 📖 Friday    | * Stati       | NS: Adding | $\sim$ |       |          |     | Order                   |
| * Due Date: 01/13/2017          | 📖 Friday    | * Batch Numbe | er: 13     |        |       |          |     |                         |

• The EEL drop-down list will list results when searching by Vendor Name.

| Invoice Informati | on    |                                       |
|-------------------|-------|---------------------------------------|
| * Vendor:         | small | × 🔻                                   |
| * Invoice Number: | Small | business internet hosti [SMALL BU000] |
| * Invoice Date:   | Small | green tree limitedscr [SMALL GR000]   |
| * Due Deter       | Small | isp supplying internet [SMALL IS000]  |
| Due Date:         | small | webhosting / design com [SMALL WE000] |

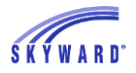

• If no matching vendor is found a message displays, click OK then the Valid Remit To Vendors/Payors Selection browse displays.

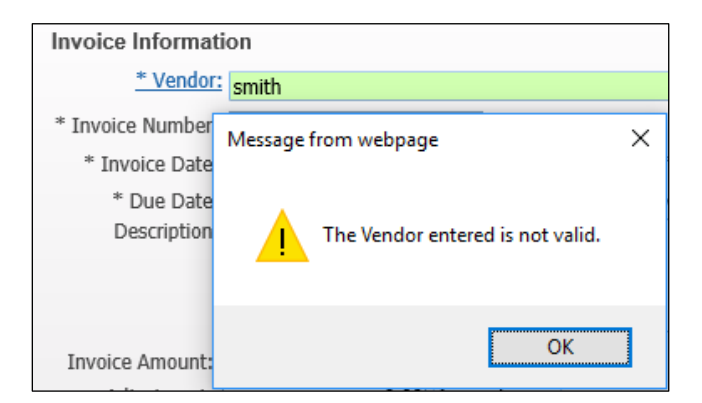

| Valid Remit-to Vendors/Payors Selection      |                         |          |       |       |        | Ő            | 1 🗟 🖸  |
|----------------------------------------------|-------------------------|----------|-------|-------|--------|--------------|--------|
| Views: General V Filters: *Skyward Default V |                         |          |       |       | 2      | Q,           | Select |
| Name 🔺                                       | Address                 | City     | State | Zip   | l<br>B |              | Back   |
| Smx technologies limitedscr                  | 8024 N. Scramble Avenue | Scramble | IL    | 55555 | В      |              |        |
| Snuggsscr Lizzette H                         | 7047 Scramble Avenue    | Scramble | IL    | 55555 | Ι      | $\mathbf{r}$ |        |
| Sodenscr Sadye U                             | 9012 N Scramble Avenue  | Scramble | IL    | 55555 | Ι      |              |        |
| Softprog net Itdscr                          | 8065 Scramble Avenue    | Scramble | IL    | 55555 | В      |              |        |
| Software & hardware & service                | 8099 S. Scramble Avenue | Scramble | IL    | 55555 | В      |              |        |
| Software and hardware designe                | 8140 Scramble Avenue    | Scramble | IL    | 55555 | В      |              |        |

• If multiple vendors have the same last name, first name, vendor ID, SSN, or TIN/EIN a prompt displays listing the matching vendors and what vendor will be selected.

| Invoice Informat            | ion                    |     |                                                                                                    |                 |
|-----------------------------|------------------------|-----|----------------------------------------------------------------------------------------------------|-----------------|
| * Vendor:                   | A & g computers Itdscr |     | ▼ A & G CO000                                                                                                   | 1558 S Scramble |
| * Invoice Number:           |                        |     | 1099: 00-0004868                                                                                                | Phone:          |
| * Invoice Date:             | 01/13/2017 Friday      |     | Warning!                                                                                                    |                 |
| * Due Date:<br>Description: | 01/13/2017 Friday      |     | Multiple vendors found with TIN/EIN 00-000486<br>A & B CO000<br>A & G CO000<br>Vendor A & G CO000 was selected. | 8:              |
| Invoice Amount:             | 0.00                   |     |                                                                                                    |                 |
| Adjustment:                 | 0.00 Amoun             | t   | OK                                                                                                    |                 |
| Discount:                   | 0.00 Amoun             | t 🗸 |                                                                                                    |                 |

- If the user performing the search does not have access to confidentiality fields then the SSN cannot be searched on.
- If a SSN is entered that is for a vendor that is also an employee, the vendor will not be found as these vendors have their SSN confidential on the Vendor Profile screens.

## Addendum 05

#### eCommerce

#### PR 3192359: Connection, Inc. Added to eCommerce (WF\PU\PS\CF\EC)

Connection, Inc. has been added to our list of online vendors. To get set up with an account and for eCommerce configuration information, please contact:

Maureen Gallagher - B2B Specialist <u>Maureen.gallagher@connection.com</u> 800-800-0019 x33176

| Home - Account<br>Management Vendors | Purchasing |  |  |  |  |  |  |  |
|--------------------------------------|------------|--|--|--|--|--|--|--|
| Configuration                        |            |  |  |  |  |  |  |  |
| Go to Purchasing Codes               |            |  |  |  |  |  |  |  |
| 🗄 🛁 Configuration                    |            |  |  |  |  |  |  |  |
| Alternate Invoice To                 |            |  |  |  |  |  |  |  |
| Group Access by Person               |            |  |  |  |  |  |  |  |

Navigate to the eCommerce Configuration: Financial Management > Purchasing > Setup > Configuration and select Ecommerce.

Connection, Inc. has been added. Select the Connection banner to access the setup screen.

| eCommerce                        |                                                |                    |      | 📃 📷 🛍 🦏 ? |
|----------------------------------|------------------------------------------------|--------------------|------|-----------|
| Connection Setup                 |                                                |                    |      | Back      |
| Webspeed Service: https://skyv   | vard.lz95.org/scripts/cgiip.exe/WService=11252 | web/               | Edit |           |
| Proxy Information:               |                                                |                    |      |           |
| eCommerce XML Files: 🗹 Retain e  | Commerce XML Files - Debug Use Only            |                    |      |           |
| O Use Wor                        | CDirectory ?                                   |                    |      |           |
| Use UNC                          | Path [                                         |                    |      |           |
| UNC Pa                           | h (\\servername\directory\): \\fps\g\NBK\U\B   | enP\eCommerceXML   |      |           |
|                                  |                                                |                    |      |           |
| Click on an image to go into the | setup for the eCommerce Site                   |                    |      |           |
| amazonbusiness                   | Baker Office Products                          | <b>能</b> EDUCATION | CDWG |           |
| Complete Office                  | VUELIC SECTION BOLUTICHIS WE SOLVE IT          |                    | D¢L  | 114       |

On the Connection Setup screen, select the Edit button.

Once you have your connection information (URLs, Login, and Password), you can submit a Service Call to Skyward if assistance is needed in setting up the eCommerce configuration.

| etup |                       |                                                                                                    |      | 1 📷 🤇 | 1  |
|------|-----------------------|----------------------------------------------------------------------------------------------------|------|-------|----|
| Γ    |                       | Connection Setup                                                                                         |      | Bac   | ;k |
|      | Login:                |                                                                                                    | Edit |       |    |
|      | Password:             |                                                                                                    |      |       |    |
|      | PunchOut Link:        |                                                                                                    |      |       |    |
|      | Order Link:           |                                                                                                    |      |       |    |
|      | Vendor:               |                                                                                                    |      |       |    |
|      | Automatic Line Items: | Do not automatically create a line item for the shipping information passed back                         |      |       |    |
|      |                       | Do not automatically create a line item for the tax information passed back                              |      |       |    |
|      | Order Confirmation:   | Do not send a confirmation email                                                                         |      |       |    |
|      |                       | Send confirmation email to the person that submits the order*                                            |      |       |    |
|      |                       | O Send confirmation email to the person that created the order*                                          |      |       |    |
|      |                       | O Designate an email address to send all order confirmation emails:                                      |      |       |    |
|      |                       | *If the user does not hive an email address set up then it will default to the designated email address. |      |       |    |
|      |                       | 14 <u>5</u>                                                                                              | (#)  | ,     |    |

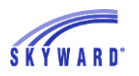

## Addendum 06

### eCommerce

# PR 3249217: Challenge Office Products Added to eCommerce (WF\PU\PS\CF\EC)

Challenge Office Products has been added to our list of online vendors. To get set up with an account and for eCommerce configuration information, please contact:

| Mike Barbosa    | mbarbosa@challengeofficeproducts.com, | 713-644-4007    |
|-----------------|---------------------------------------|-----------------|
| John Barbosa    | jbarbosa@challengeofficeproducts.com  |                 |
| George Root, QA | groot@ecisolutions.com,               | 274-5245 x73870 |
|                 |                                       |                 |

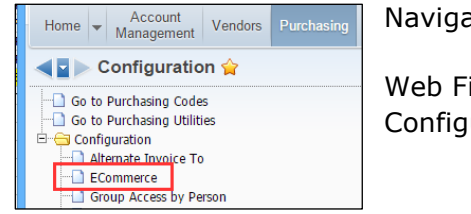

Navigate to the eCommerce Configuration:

Web Financial Management > Purchasing > Setup > Configuration and select Ecommerce.

Challenge Office Products has been added. Select the Challenge banner to access the setup screen.

| eCommerce                             |                                 |                               |        |      | 1  | Ţ.  |
|---------------------------------------|---------------------------------|-------------------------------|--------|------|----|-----|
| Connection Setup                      |                                 |                               |        |      | Ba | ack |
| Webspeed Service:                     |                                 |                               | Edit   | )    |    |     |
| Proxy Information:                    |                                 |                               |        |      |    |     |
| eCommerce XML Files: 🗹 Retain eComm   | erce XML Files - Debug Use Only |                               |        |      |    |     |
| Use Work Dire                         | ctory ?                         |                               |        |      |    |     |
| O Use UNC Path                        | ?                               |                               |        |      |    |     |
| UNC Path (\\:                         | servername\directory\):         |                               |        |      |    |     |
|                                       |                                 |                               |        |      |    |     |
| Click on an image to go into the setu | p for the eCommerce Site        |                               |        |      |    |     |
| amazonbusiness                        | Baker Office Products           |                               | ON     | CDWG |    |     |
|                                       | Complete Office                 | Connection <sup>®</sup> we so | lve IT |      |    |     |

On the Challenge Setup screen, select the Edit button.

Once you have your connection information (URLs, Login, and Password), you can submit a Service Call to Skyward if assistance is needed in setting up the eCommerce configuration.

| Setup | (107)          |                 |      |               |
|-------|----------------|-----------------|------|---------------|
|       |                | Challenge Setup |      | Ba <u>c</u> k |
|       | Login:         |                 | Edit |               |
|       | Password:      |                 |      |               |
|       | PunchOut Link: |                 |      |               |
|       | Order Link:    |                 |      |               |
|       | Vendor:        |                 |      |               |